## How to use the Reading Cloud

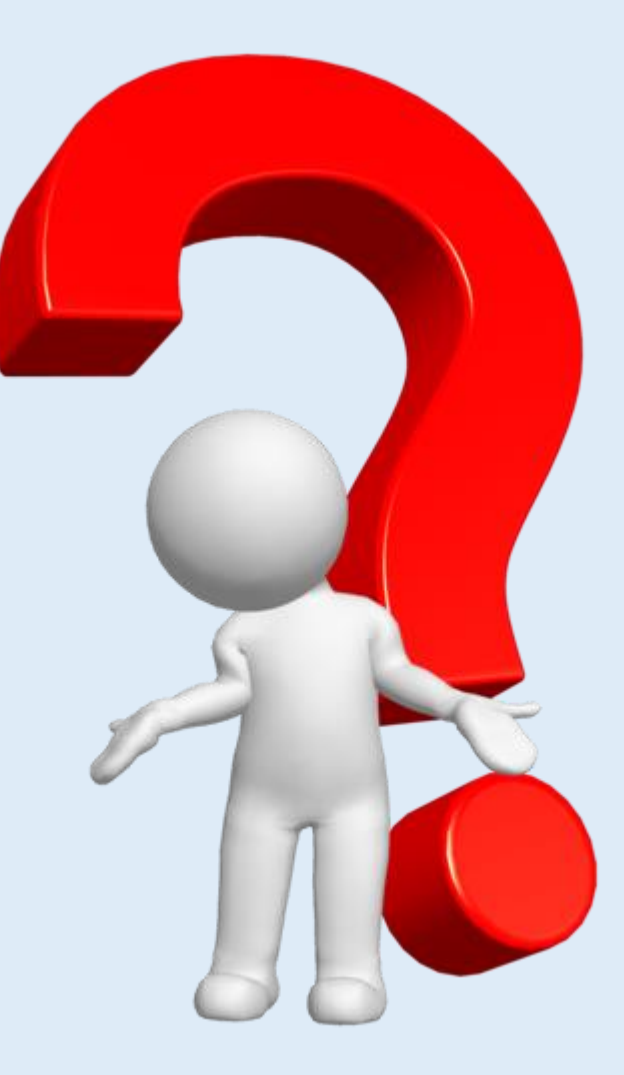

Reading Cloud is the online version of our school library.

Please use it to find and order your library books

### To find 'Reading Cloud' click on the <u>My</u> <u>School Links'</u> area at the bottom of the school home page Links

| Office 365 Portal              | > |
|--------------------------------|---|
| Parents Evening Booking System | > |
| My School Links                | > |
| International Baccalaureate    | > |

### Reading Cloud TMS School Library Online

Logging in to your library account.

You can also check which books you have and when they should be returned

Log into your account using your library card number (printer code) as <u>both</u> your username and password.

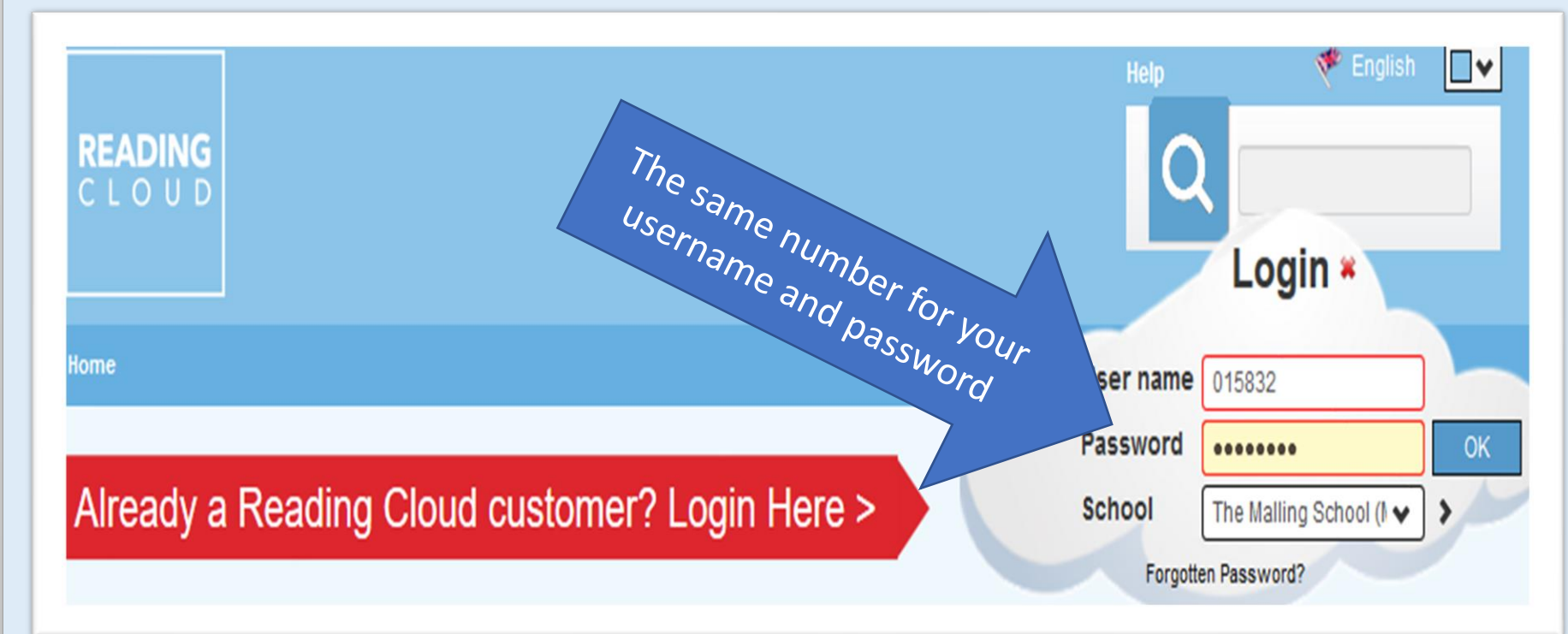

• If you have forgotten your library card number, please email Mrs. Sherry.

- <u>corinne.sherry@themallingschool.kent.sch.uk</u>
- Or ask your form tutor for your printer code number

Use the 'Search box' to find a specific book title

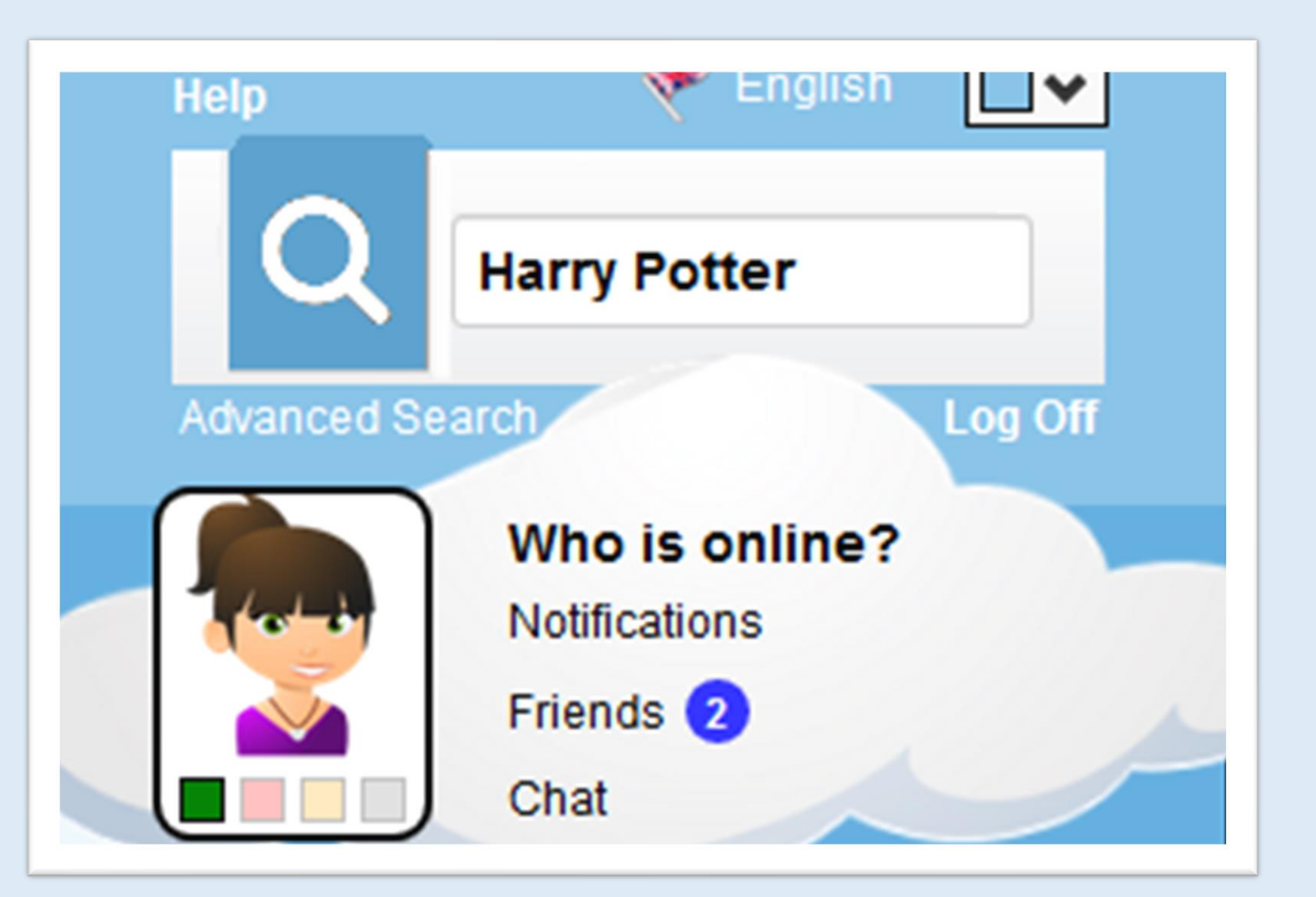

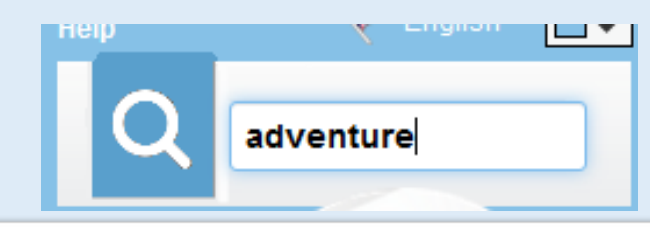

Or use the 'Search box' to browse by adding keywords such as, 'adventure', 'horror', 'romance', etc.

| 1,000-year-old Boy, The                                                                                        | Types                                   |
|----------------------------------------------------------------------------------------------------|-----------------------------------------|
| Author: Welford, Ross                                                                                          | .,,,,,,,,,,,,,,,,,,,,,,,,,,,,,,,,,,,,,, |
| U012598                                                                                                    | Book (624) Textbook (3)                 |
| AR                                                                                                    |                                         |
| The astonishing, beautiful new story for all readers of 10 and over from the bestselling and Costa-shortlisted |                                         |
| author of TIME TRAVELLING WITH A HAMSTER. 'A wonderful story' Kiran Millwood Hargrave                          | Keywords                                |
|                                                                                                    | Adventure Adventure                     |
| A dog čalied Grk                                                                                               | adventure                               |
| Author: Lacey, Josh                                                                                            |                                         |
| Class: 823.92                                                                                                  | Book Level children's                   |
| U012598                                                                                                    | Children's Fantasy                      |
| AR                                                                                                    |                                         |
| Series: A Grk Book                                                                                             | Fantasy & Fantasy &                     |
| Formerly CIP.                                                                                                  | Fiction General Fi                      |
| Abominable Snowman                                                                                             | Interest A Literature                   |
| Author: Choose Your Own, Adventure                                                                             | Mystery Science Fi                      |
| U012598                                                                                                    | Thrillers                               |
| Series: Choose Your Own Adventure (Paperback/Revised)                                                          |                                         |
| You and Carlos are on an expedition to the world's highest mountains in the remote kingdom of Nepal to search  | Young Adul                              |
| for the Yeti, otherwise known as the Abominable Snowman. Carlos arrives a few days early and goes missing      |                                         |
| from Everest base camp. A yeti sighting was reported nearby. Did he go after it? Or                            |                                         |

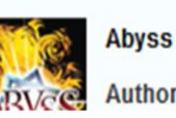

The 1,000 State of Eog

> Accelerated Reader

Accelerated Reader

**IOWMAI** 

101

101

Check out which books are available and then click on the book you would like to borrow

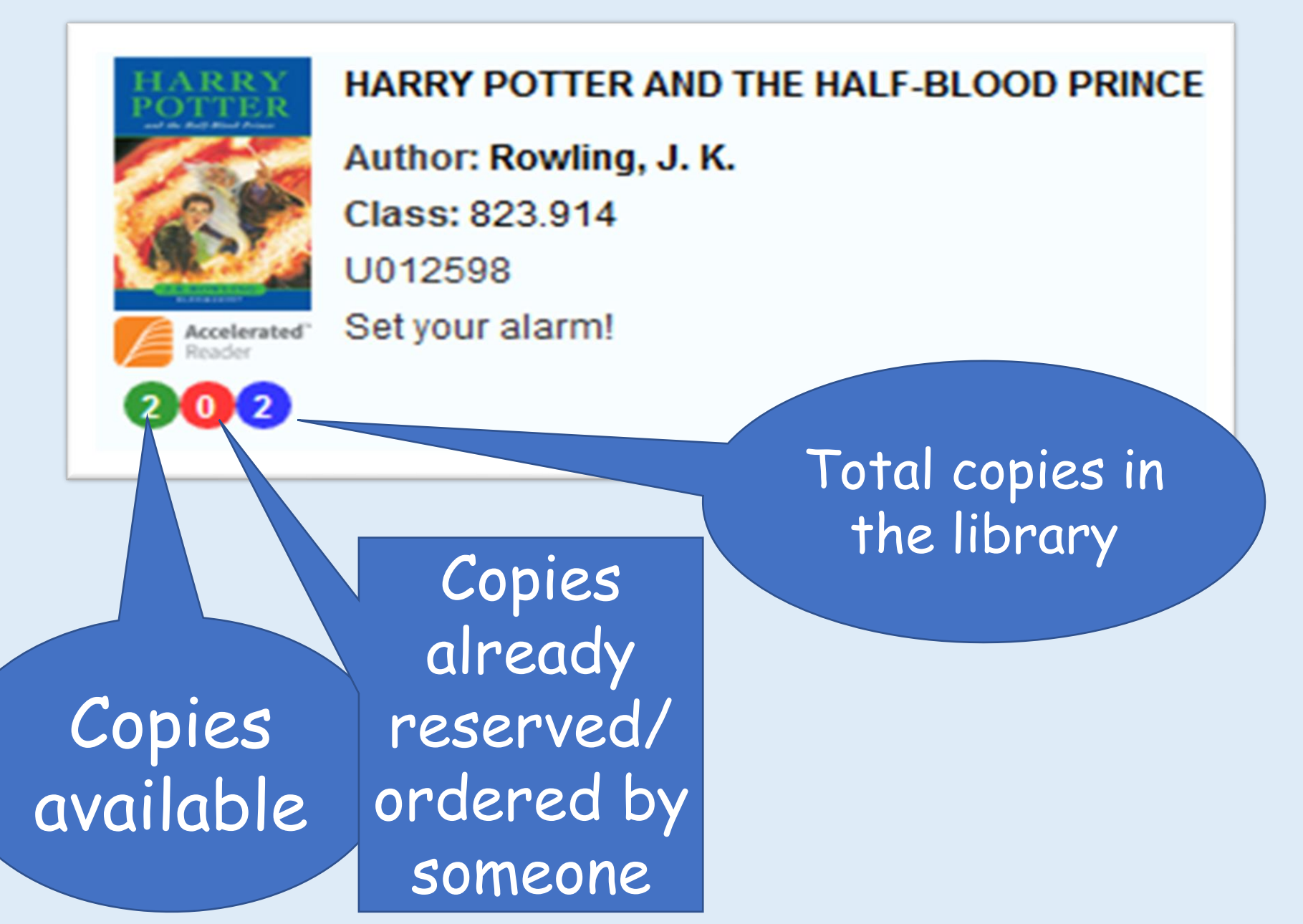

Click on the book you would like to borrow and click 'Reserve' to 'order' your book

| HARRY POT                                    | IER AND TH                                                  | E HALF-BLC                        |             | Change Password        | Sh           |
|----------------------------------------------|-------------------------------------------------------------|-----------------------------------|-------------|------------------------|--------------|
| HARRY<br>POTTER<br>and the Half-Blood Prince | Author: J K Rowling Set your alarm! . Literature Book Level | Re                                | Add to List | Take Quiz C            | reate Review |
| J.K. ROWLING                                 | More Info -<br>Added to catalogue on:<br>Barcode(s):        | Check out<br>the AR<br>book level | C<br>to     | lick here<br>o reserve | 2            |
| Rating:                                      | Classifications:                                            | 823.914                           | Y           | our book               |              |
| Library Availability                         | Fiction:                                                    | Yes                               |             |                        |              |
| 2 Available -                                | Media:                                                      | Hardback                          |             |                        |              |
| School Library: 2                            | Price(s):                                                   | 16.99                             |             |                        |              |
| School Library: 0                            | Published On:                                               | 01/01/2005                        |             |                        |              |
| 2 Total Copies -                             | Publisher:                                                  | Bloomsbury Publishing PLC         |             |                        |              |
| School Library: 2                            | Reading Age:                                                | 16.05                             |             |                        |              |

Click on the book you would like to borrow and click 'Reserve' to order your book Please select from the options below:

Reserve at School

Last click and Mrs. Sherry will get your book ready for you and get it to you in school

Cancel

Please return your old books to the library where you will find a returns box outside.

### How to use Accelerated Reader

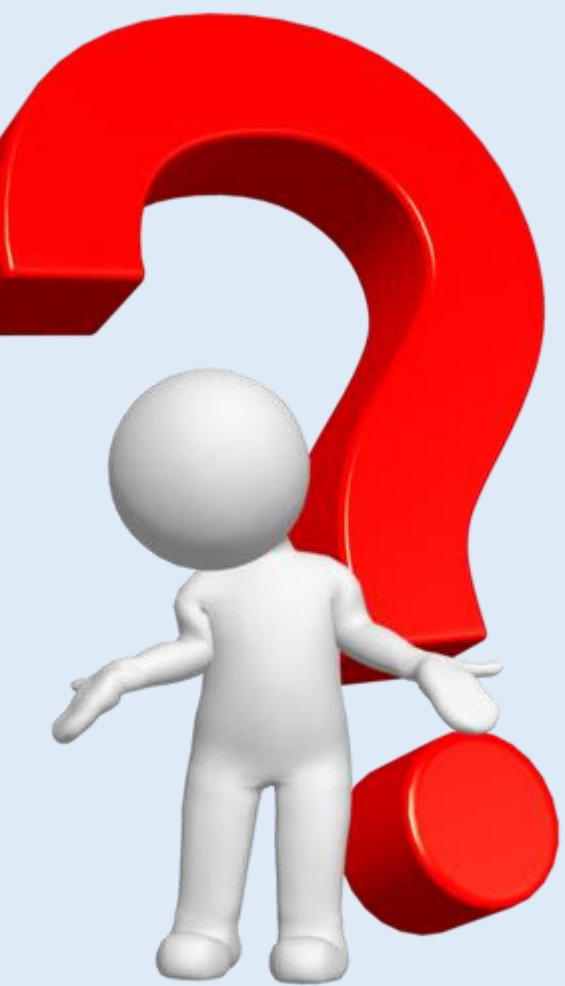

## Logging on to Accelerated Reader to quiz on your book <u>in school</u> from the PC/laptop home page.

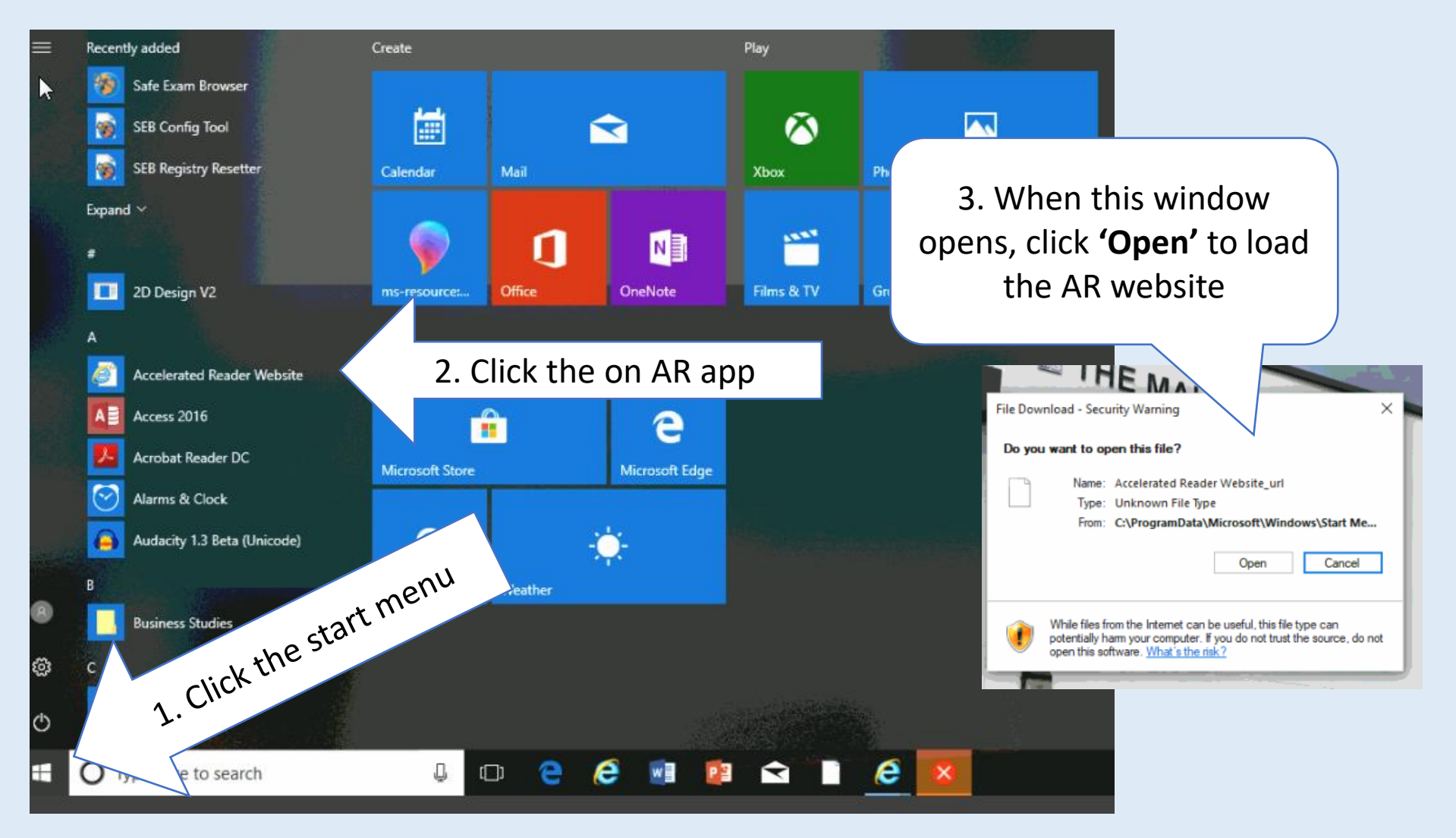

# Logging on to Accelerated Reader to quiz on your book <u>from home</u>

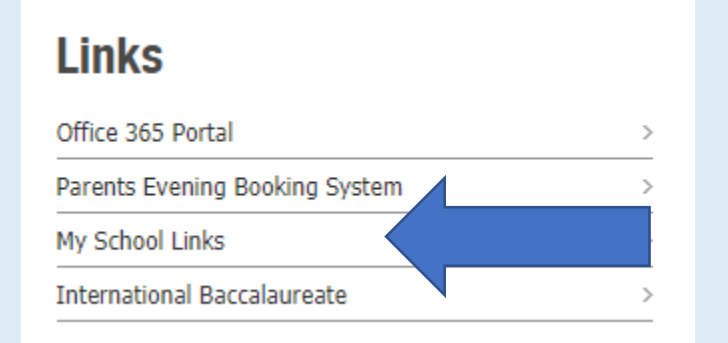

Log in using 'My School Links' a the bottom of the TMS home page

#### Click on Accelerated Reader Quizzing to access the quiz page

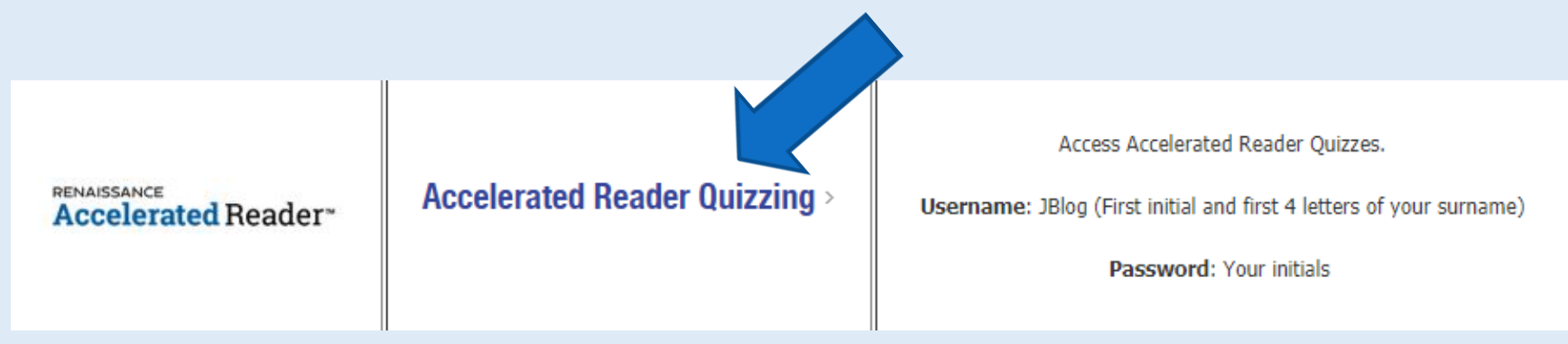

### How to log in to Accelerated Reader

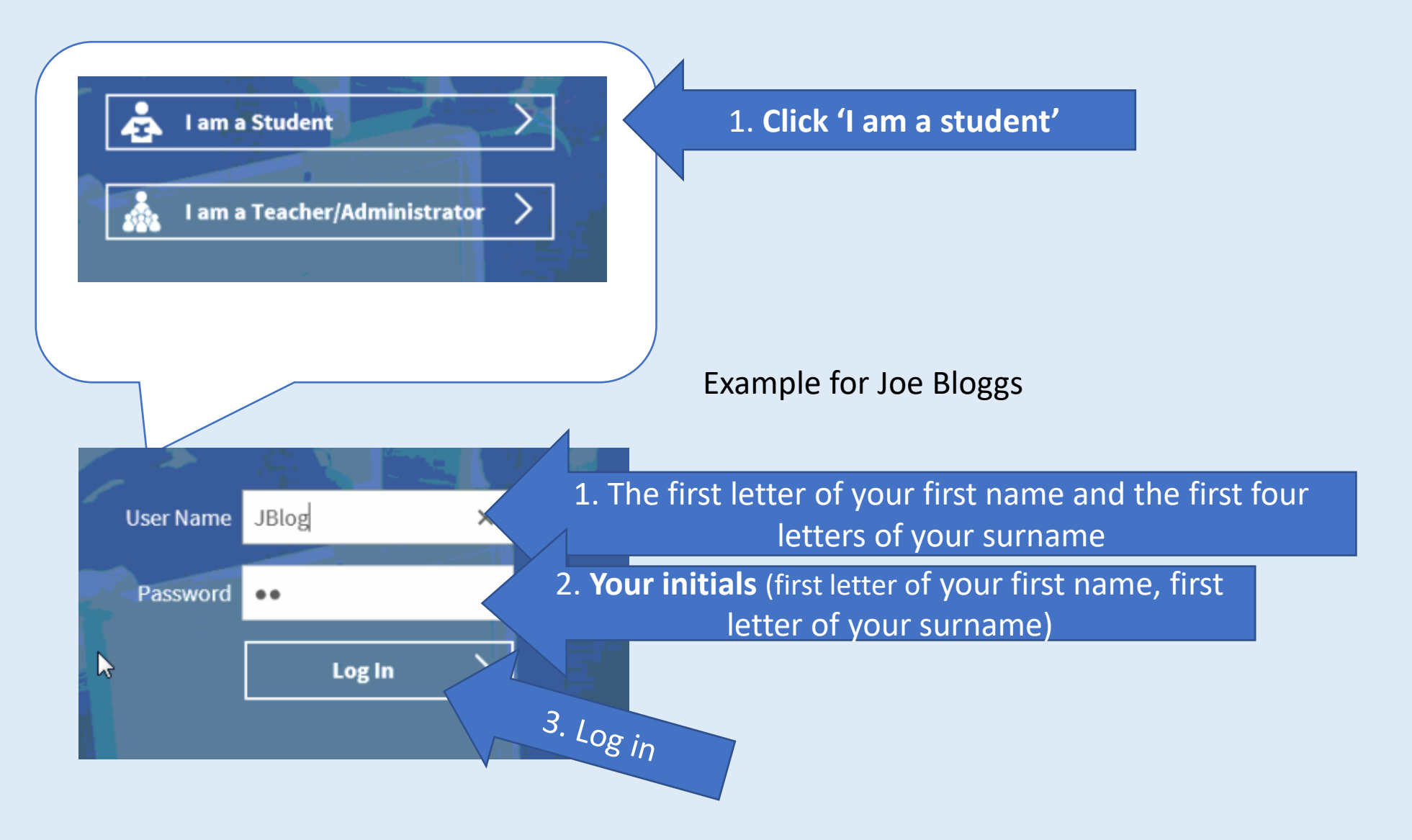

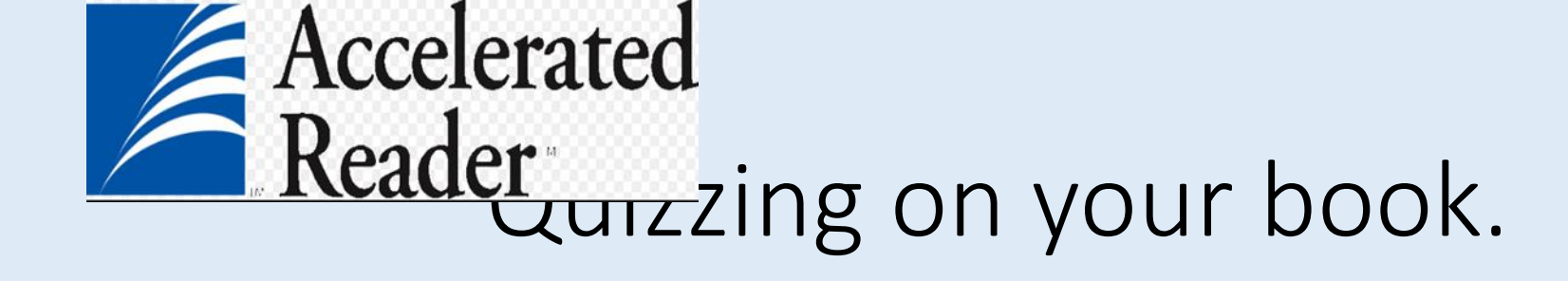

• Click on the orange square to quiz.

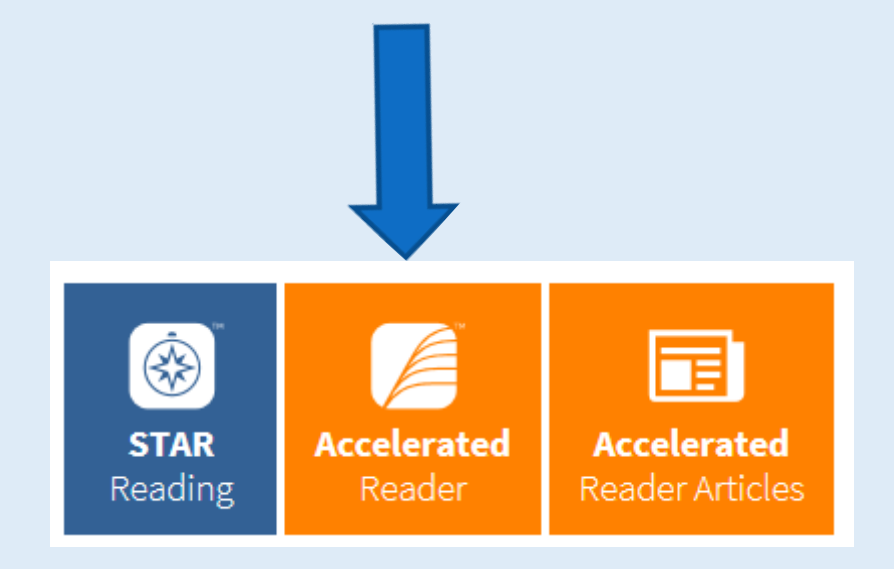

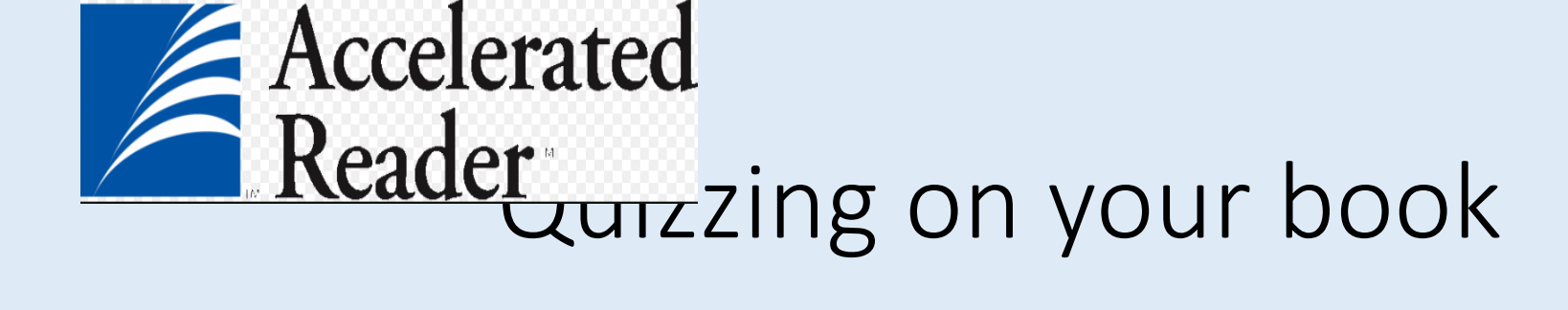

• Find your book here, **use the quiz number on the back or inside cover,** the title or the author. Click

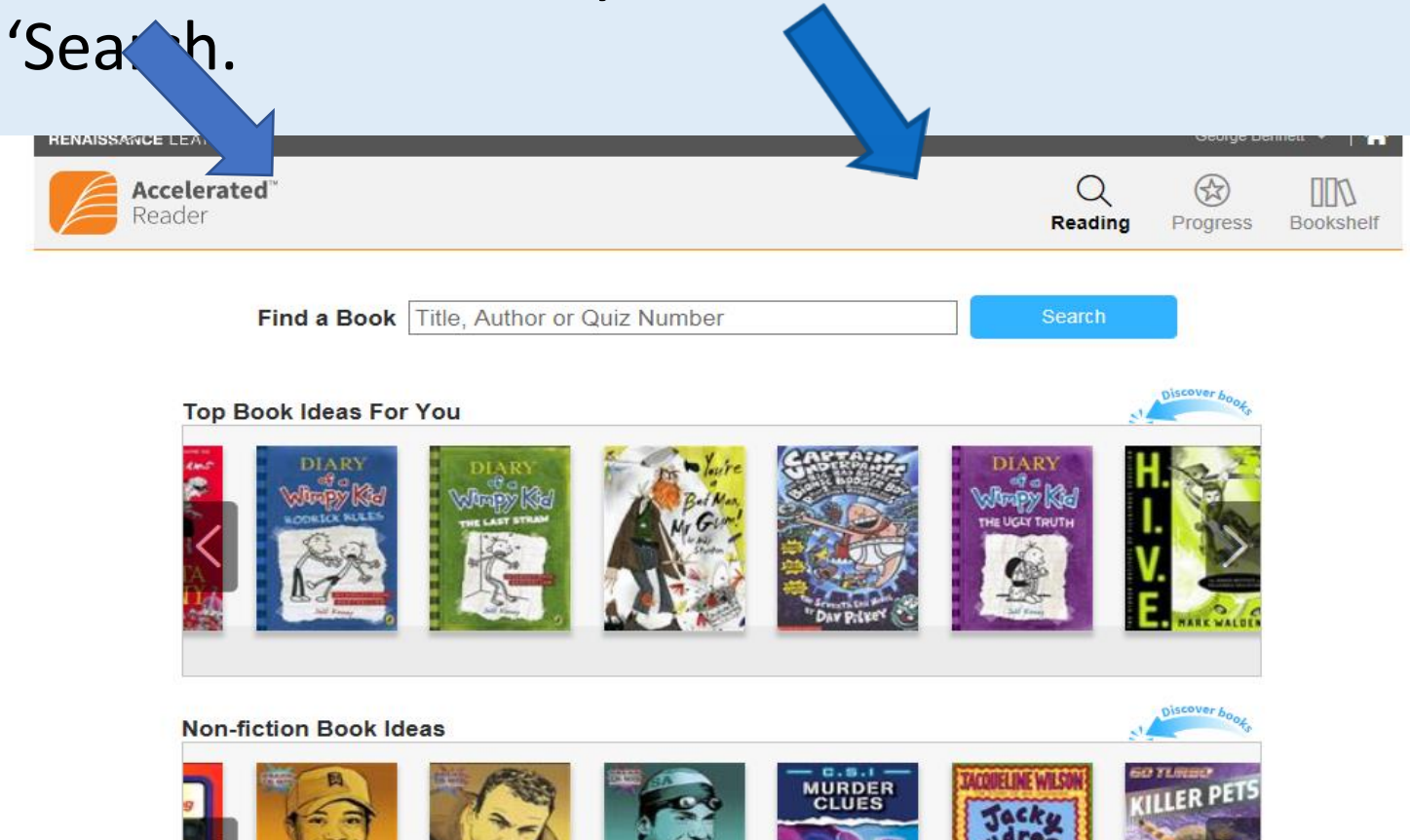

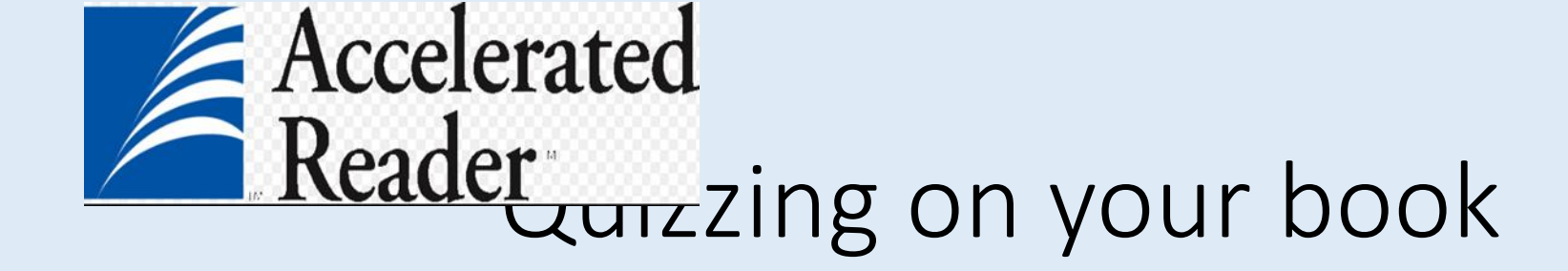

- Check you have the right book, title and author (*sometimes the cover is different*)
- Click on 'Take Quiz'.

| E II         |                                                                                                    |           |
|--------------|----------------------------------------------------------------------------------------------------|-----------|
| 1            | Chris Hoy<br>by Roy Apps<br>Level 4.8 MY • NF • Quiz 215604 EN • 0.5 Points                                                                                     |           |
| Chris<br>Hoy | Chris had a dream to be a world-class cyclist. This book is the story of Chris's early years and his break through into the British Olympic track cycling team. | Take Quiz |

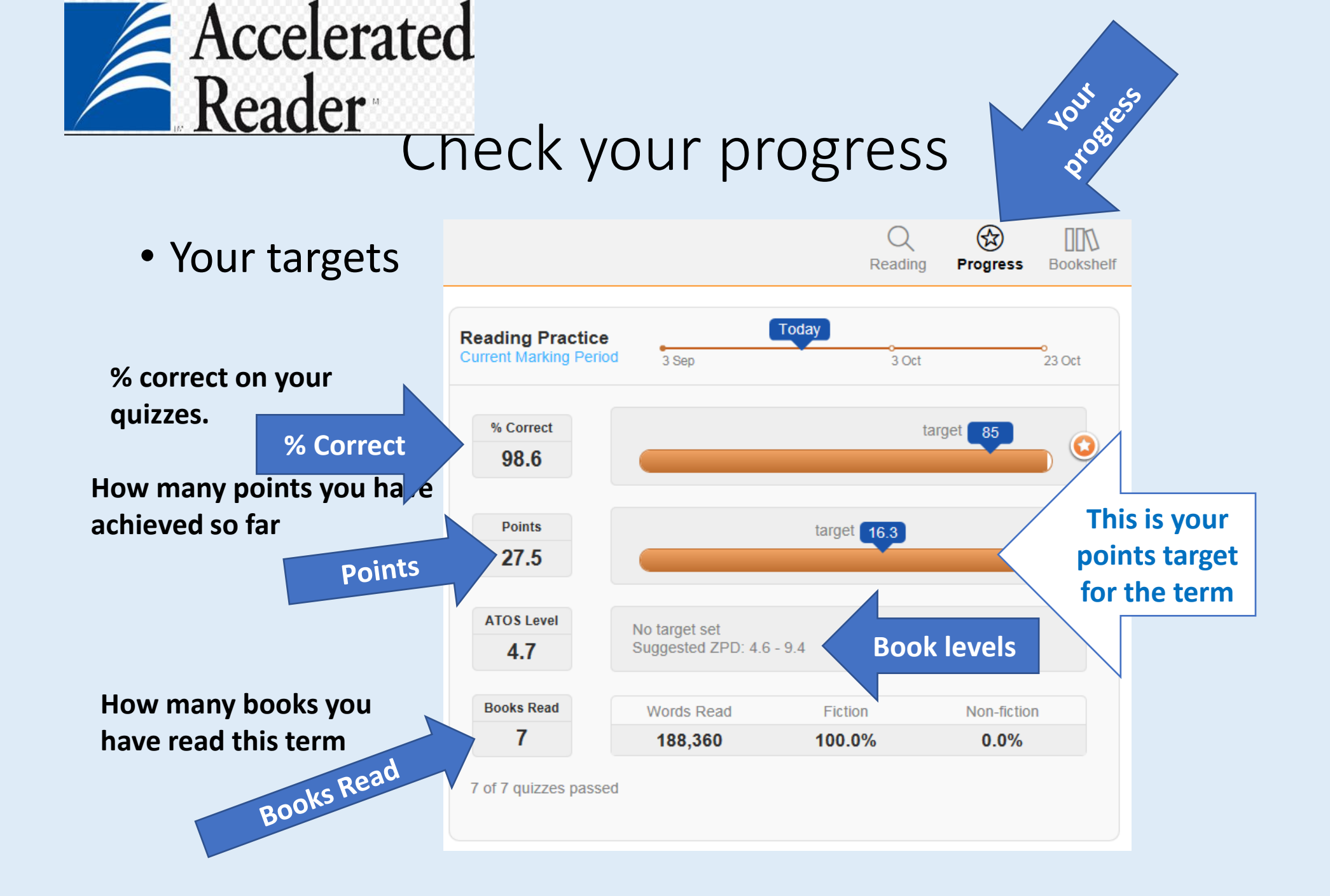

### Your points target for this term

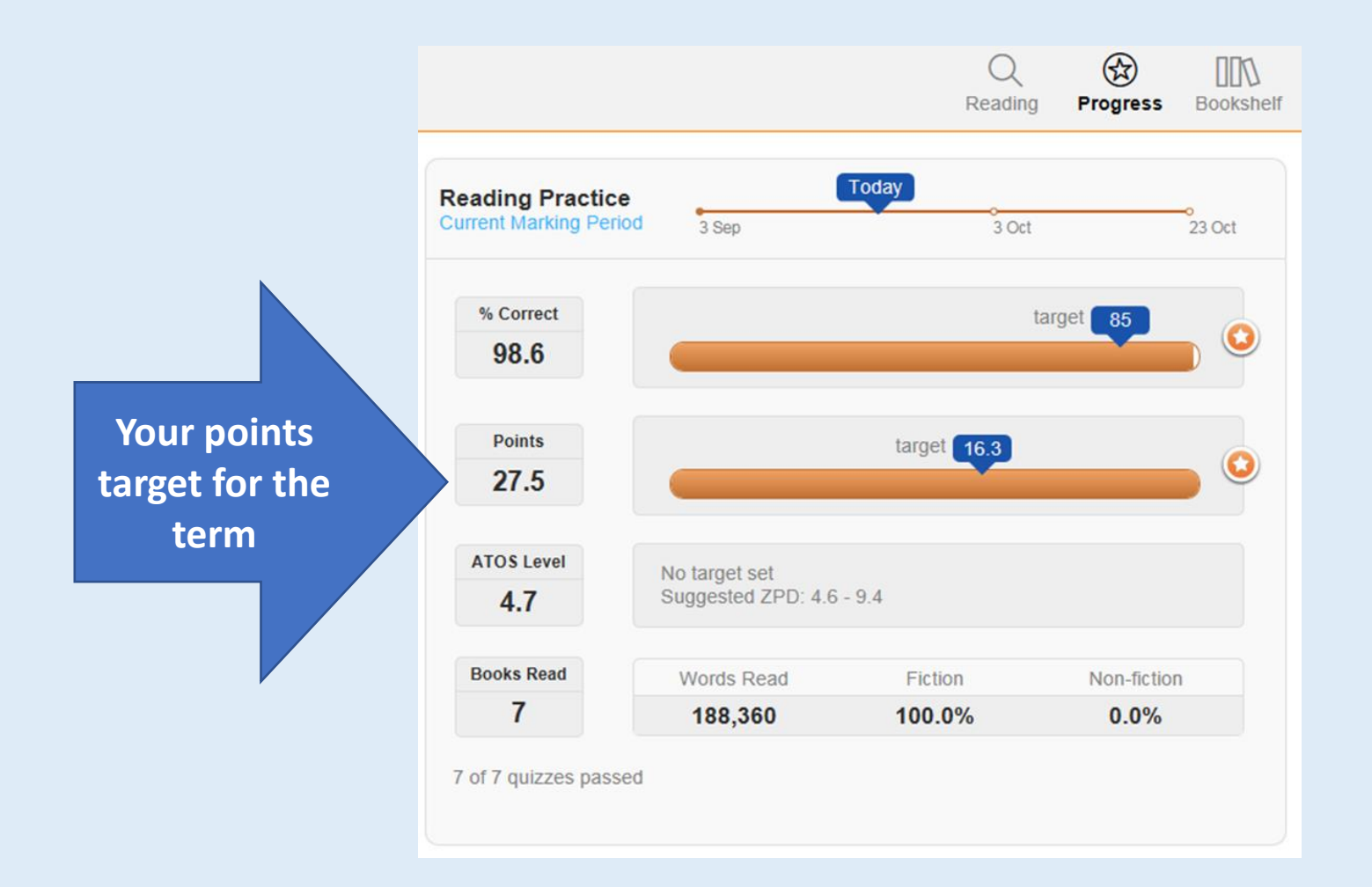

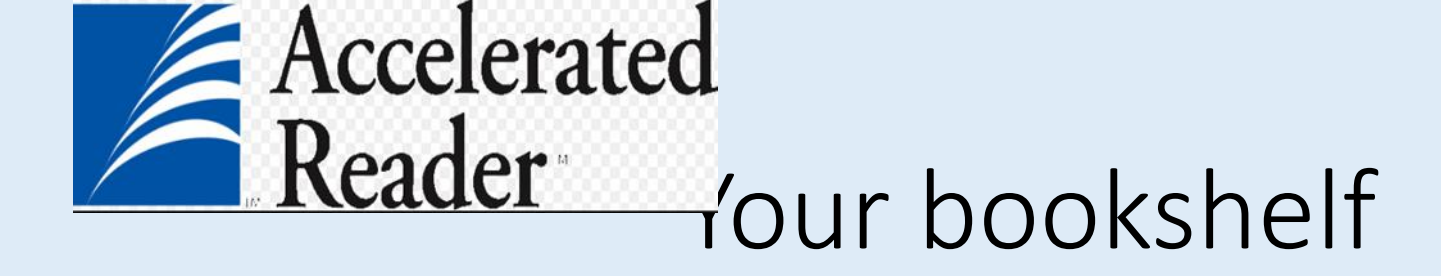

• Check your bookshelf to see the books you have read before you choose your next book.

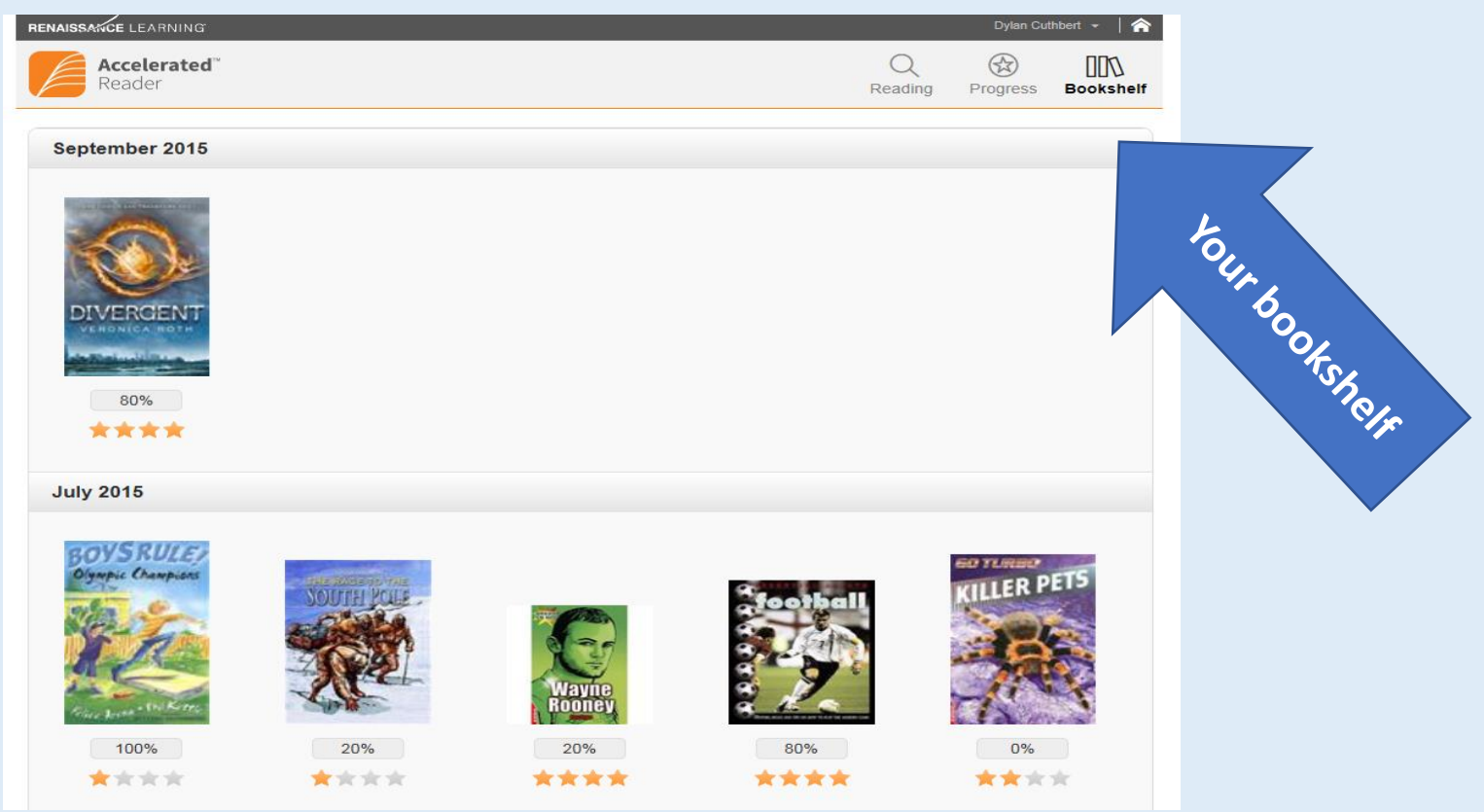

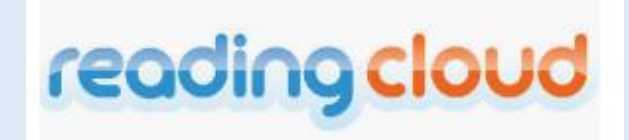

Use 'Reading Cloud' our library online find and order your new library book. Find 'Reading Cloud' in the 'My School Links' area of the school home page. You can do this from home or school.

Log in using your printer code/ library card number

Username: Your printer code number Password: Your printer code number.

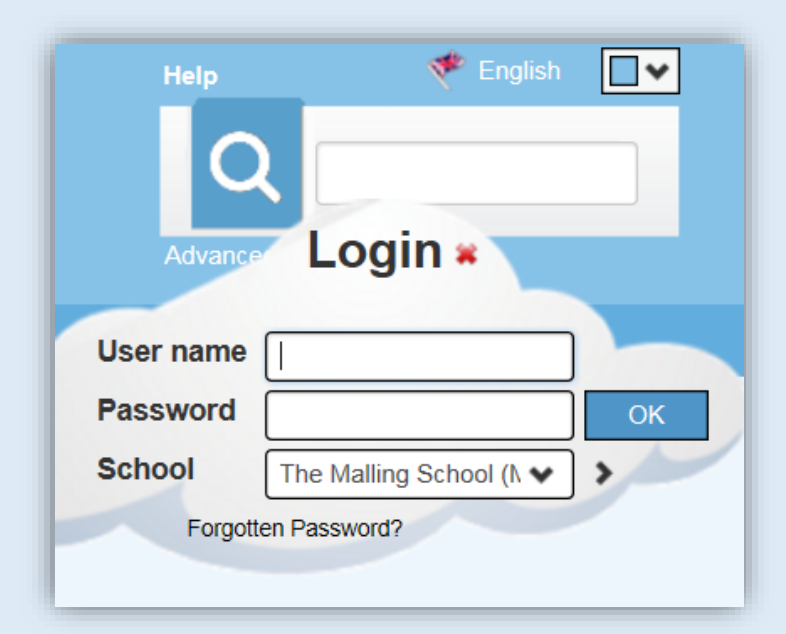

### Don't forget to sign out of your PC/laptop in school

| Lock          |                     | ~             |    |      |   |   |   | 3     |   |    |  |
|---------------|---------------------|---------------|----|------|---|---|---|-------|---|----|--|
| Sign out      | 2.                  | Sign out      |    |      |   |   |   | -3    |   |    |  |
| Switch accour | nt                  |               |    |      |   |   |   |       |   |    |  |
|               | Laiendar            | to to sign ou | .+ |      |   |   |   |       |   |    |  |
|               | I. Click he         | re to sign of | ut |      |   |   |   | y had |   |    |  |
| @             | Claro Software      | ~             |    |      |   |   |   |       |   |    |  |
| <u>له</u>     | Clipbank            |               |    |      |   |   |   |       |   |    |  |
|               | Connect             |               | -  |      |   |   |   |       |   |    |  |
| ₽ P           | Type here to search |               | Q  | ([]) | е | Ŷ | e | ۲     | w | 23 |  |